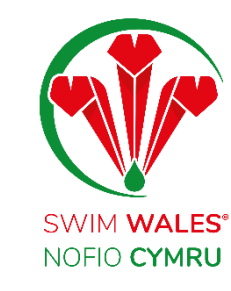

# **Club Members**

User Guide

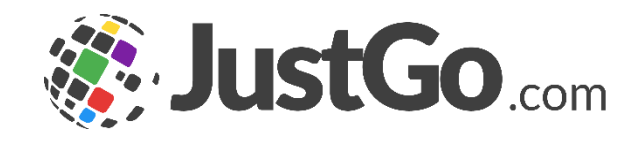

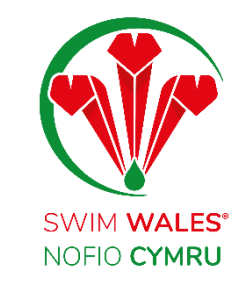

#### **Club Members**

Club Members

Accessing

Viewing Membership Types

**Updating Members** 

Member's Details

Member's Role

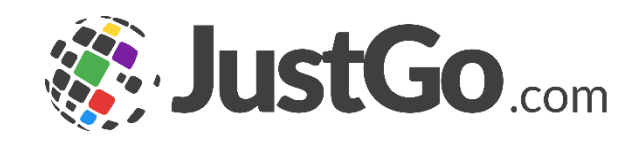

### **Club Members**

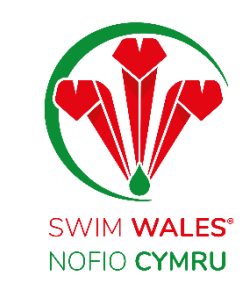

The Club Members page on the Club Profile provides a full overview of your members; their membership types, their details and credentials. You have the ability to update your members, view any members who don't have an active membership, remove those no longer in the club, approve new joiners and so much more!

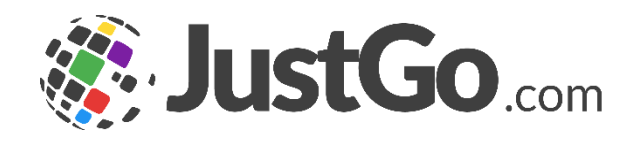

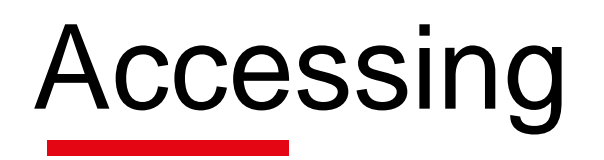

You can access your Club Members by selecting Menu, on the top left on your screen, followed by Club Members.

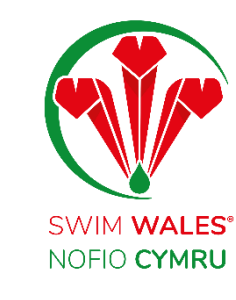

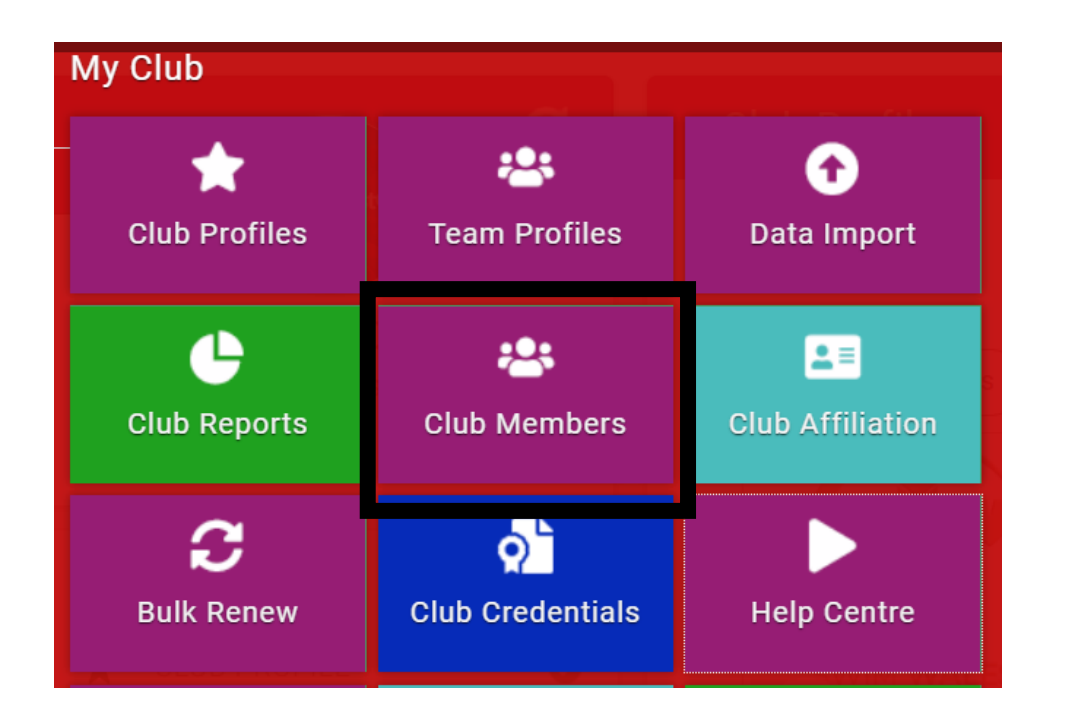

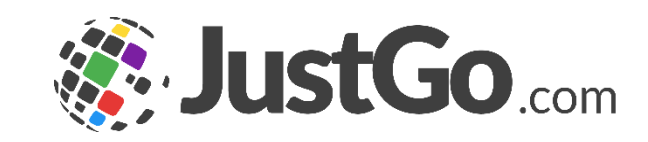

## Viewing Membership Types

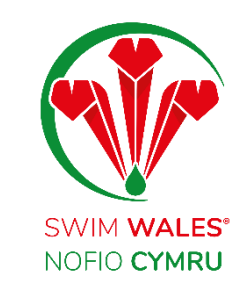

You are able to view the membership types your members hold and any members who don't have an active membership

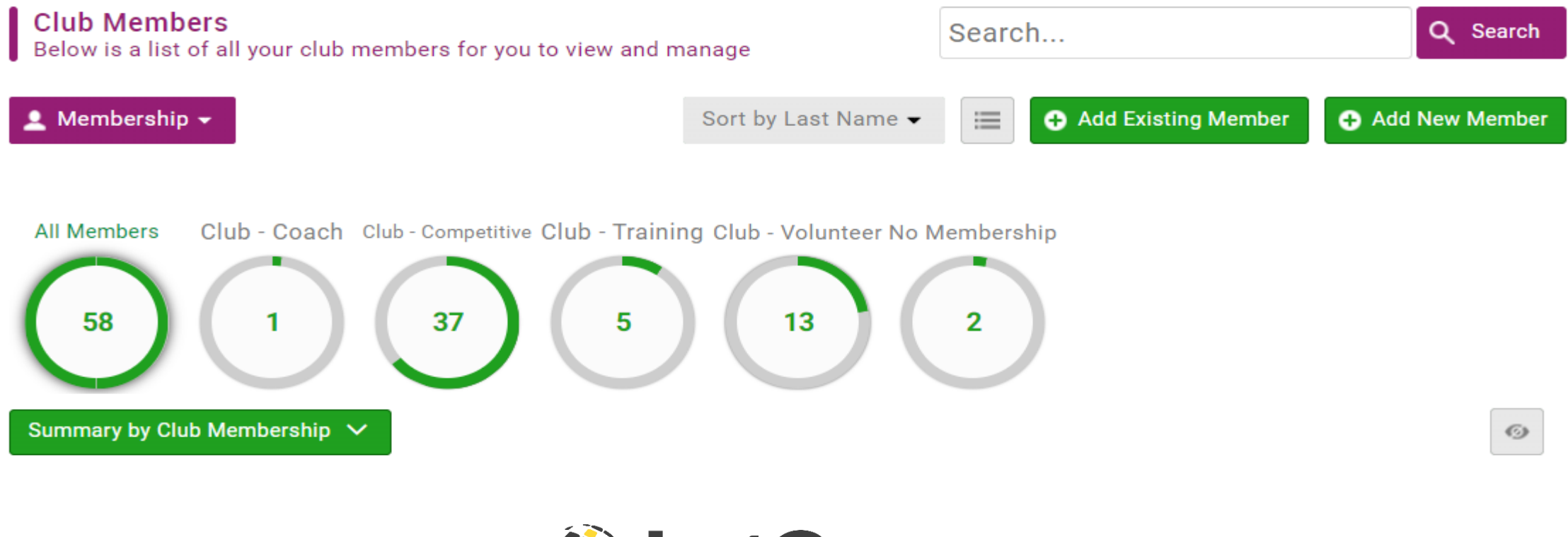

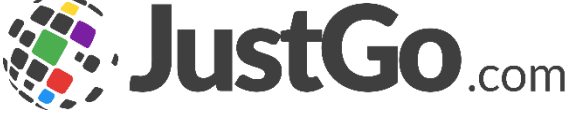

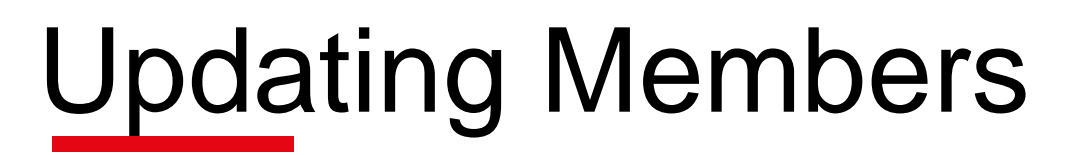

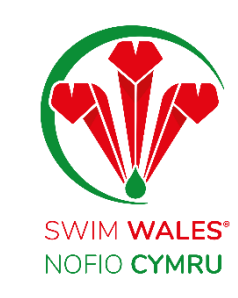

You can approve new members into the club and remove any members you are no longer apart of the club

| Membership Team S 🔶 :<br>swimwales-membership@swim           |          |
|--------------------------------------------------------------|----------|
| <ul> <li>Swim Wales Mem</li> <li>Club - Volunteer</li> </ul> | Approve  |
|                                                              | Reject   |
|                                                              | Transfer |
|                                                              | Hide     |
| e .                                                          |          |

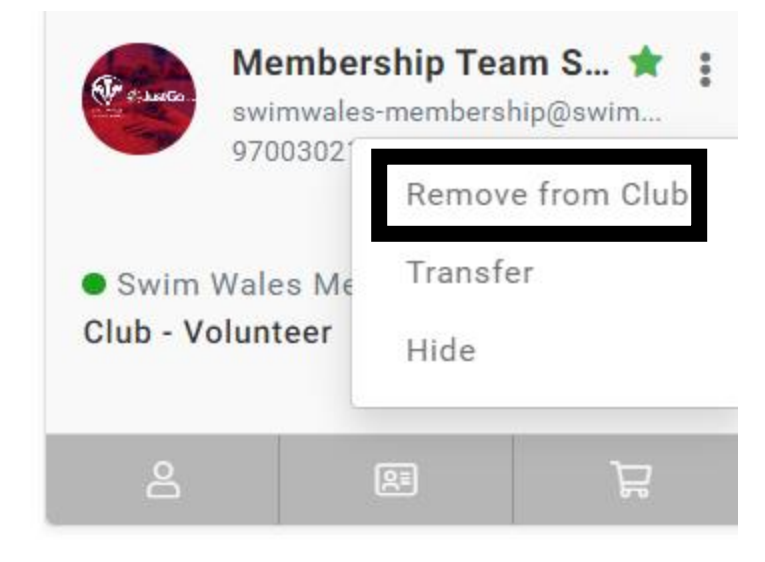

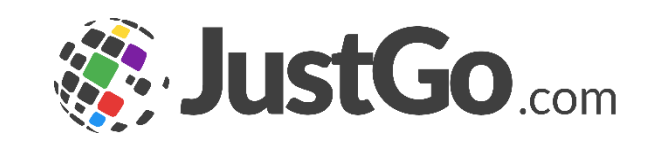

#### Member's Details

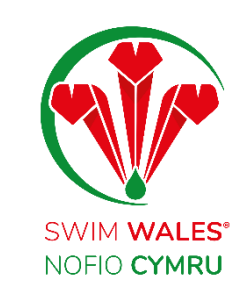

#### Select the profile icon to view and update members'; Details, Emergency Contact, Club Role, Additional Details and Credentials

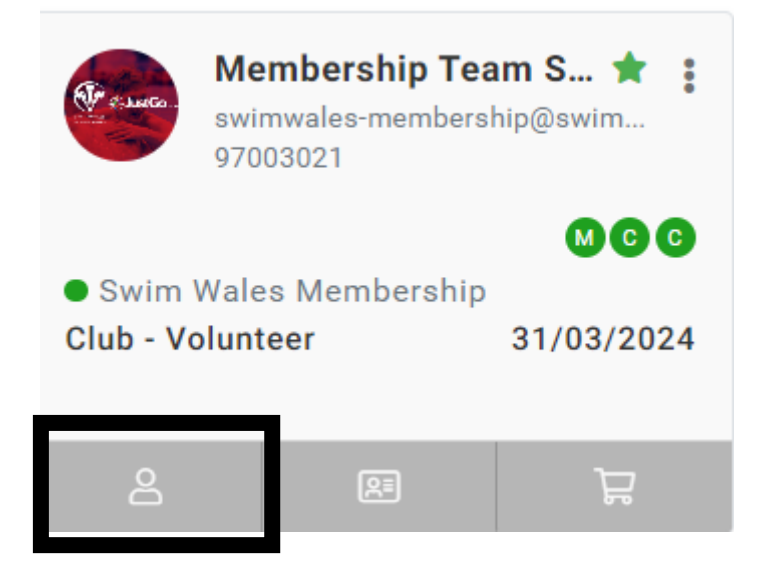

| -                  | Basic Details<br>Review and update y |
|--------------------|--------------------------------------|
|                    | Membersh                             |
| NOFIO CYMRU        | o swimwales                          |
|                    | o <sup>n</sup> Male                  |
| Go To Membership > | 01/01/197                            |
| Basic Details      | Wales National                       |
| Emergency Contact  | Sketty Lan                           |
| Club Role          | Swansea                              |
| Additional Details | SA2 8QG                              |
|                    | Swansea                              |
| Credentials        | United King<br>01792 606             |
|                    |                                      |

- our personal deta
- ip Team Swim Wales
- -membership@swimming.or
- 0
- ional Pool
  - e ndom 134

123456 0

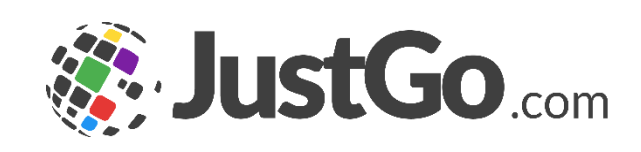

#### Member's Role

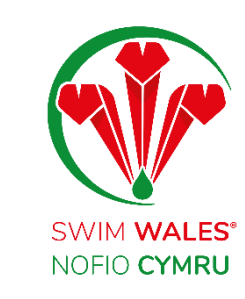

# To update a member's role; select the profile icon, Club Role, Update, select the relevant role and Save

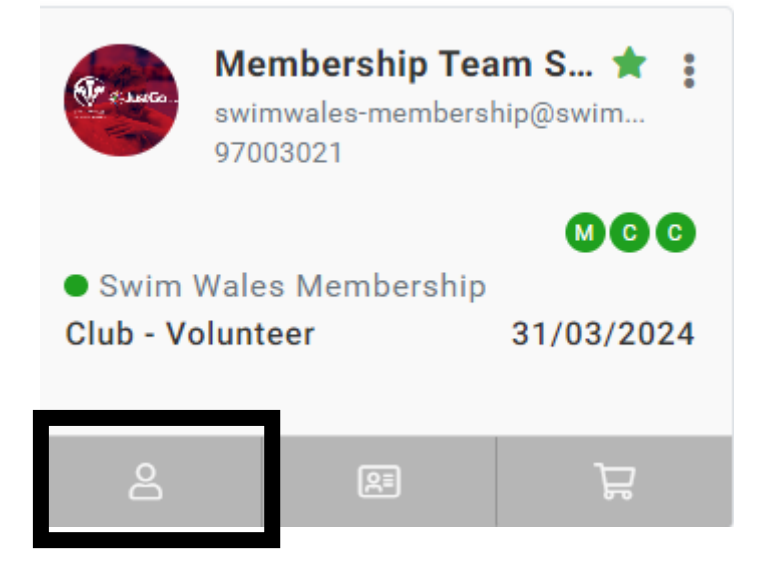

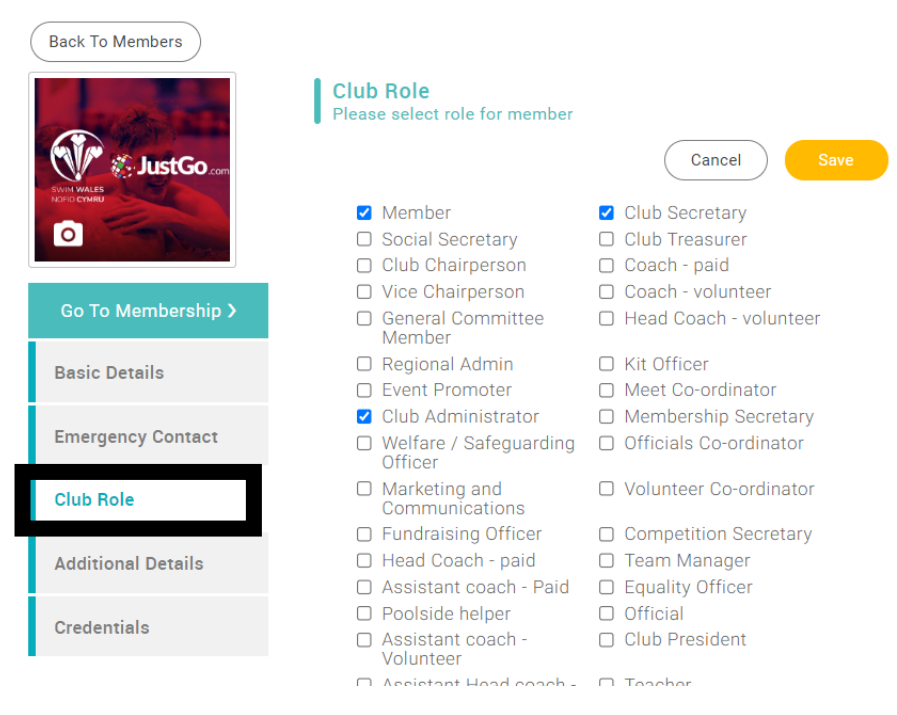

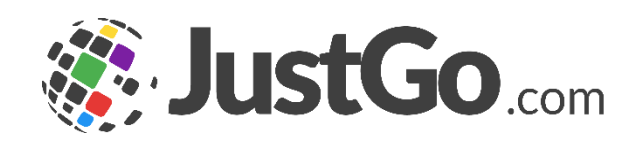